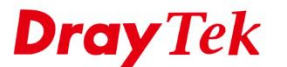

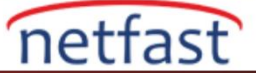

# FORTIGATE VE DRAYTEK ARASINDA IPSEC VPN

Bu makale FortiGate Router ve Vigor Router arasında nasıl iPsec VPN tüneli kurulacağını gösteriyor. Örnek olarak, FortiOS 5.4.0'da bir FortiGate router kullanıyor.

### FortiGate'in Yapılandırması

1. **VPN** >> **IPsec Wizard** sayfasına gidin, isim verin, Template Type için Custom seçin ardından **Next** > 'e tıklayın.

| VPN Creation Wiz | ard                   |              |        |        |  |
|------------------|-----------------------|--------------|--------|--------|--|
| 1 VPN Setup      |                       |              |        |        |  |
| Name             | VPN                   |              |        |        |  |
| Template Type    | Site to Site Remote A | ccess Custom |        |        |  |
|                  |                       |              |        |        |  |
|                  |                       | < Back       | Next > | Cancel |  |
|                  |                       |              |        |        |  |

2. Network ayarlarında, **IP address'e** Vigor Router'ın WAN IP'sini ve **Interface** için Vigor Router'ın WAN Interface'sini girin.

| ew V | PN Tunnel           | <b>v</b>                       |
|------|---------------------|--------------------------------|
|      |                     |                                |
|      | Name                | VPN                            |
|      | Comments            | Comments 0/255                 |
|      |                     |                                |
|      | Network             |                                |
|      | IP Version          | IPv4 IPv6                      |
|      | Remote Gateway      | Static IP Address $\checkmark$ |
|      | IP Address          | 111 251 210 154                |
|      | Interface           | 𝚱 WAN1 (wan1) ▼                |
|      | Mode Config         |                                |
|      | NAT Traversal       | Enable Disable Forced          |
|      | Keepalive Frequency | 10                             |
|      | Dead Peer Detection | Disable On Idle On Demand      |

3. Authentication ayarlarında, **Pre-shared Key** girn ve **Key Lifetime** ayarlayın. (Vigor Router default olarak "28800" saniye kullanır.)

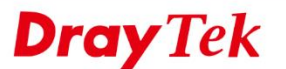

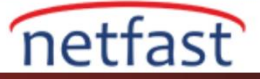

| Authentication      |                 |                                |                 |    |
|---------------------|-----------------|--------------------------------|-----------------|----|
| Method              |                 | Pre-shared Key                 | ~               |    |
| Pre-shared Key      |                 | •••••                          |                 | ۲  |
| IKE                 |                 |                                |                 |    |
| Version             |                 | 1 2                            |                 |    |
| Mode                |                 | Aggressive Main                | (ID protection) |    |
|                     |                 |                                |                 |    |
| Phase 1 Proposal    | Add             |                                |                 |    |
| Encryption AES      | S128 🖂 Authenti | cation SHA256 $\smallsetminus$ | Ш               |    |
| Encryption AES      | 5256 🖂 Authenti | cation SHA256 $\sim$           | 畾               |    |
| Encryption 3D       | ES 🗠 Authenti   | cation SHA256 $\vee$           | 酚               |    |
| Encryption AES      | S128 🗹 Authenti | cation SHA1 $\sim$             | 衄               |    |
| Encryption AES      | S256 🗹 Authenti | cation SHA1 $\checkmark$       | 酚               |    |
| Encryption 3D       | ES 🗠 Authenti   | cation SHA1 $\checkmark$       | 衄               |    |
| Diffie-Hellman Grou | ıps             | 21 20 1<br>15 ⊻ 14 ⊻ 5         | 9 18 17<br>2 1  | 16 |
| Key Lifetime (secon | ds)             | 86400                          |                 |    |

1. Phase 2 ayaralarında, FortiGate üzerine Local Address için Vigor Router ile bağlanmak istediğiniz IP subnetini ve **Remote Address** için Vigor Router'ın LAN IP subnetini yazın.

| Phase 2 Selectors<br>Name | Local Address  |          | Remote Address   |          |
|---------------------------|----------------|----------|------------------|----------|
| VPN                       | 192.168.0.0/24 |          | 192.168.1.0/24   | <b>a</b> |
| New Phase 2               |                |          |                  | 0 5      |
| Name                      |                | VPN      |                  |          |
| Comments                  |                | Comments |                  |          |
| Local Address             |                | Subnet   | √ 192.168.0.0/24 |          |
| Remote Address            |                | Subnet   | √ 192.168.1.0/24 |          |

2. Phase 2 Proposal ayarlarında **Replay Detection** ve **Perfect Forward Secrecy (PFS)** seçeneklerini işaretlemeyin ve **Key Lifetime** ayarlayın. (Vigor Router default olarak "3600" saniye kullanır.)

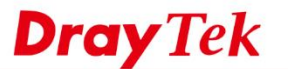

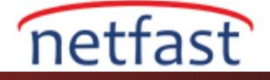

| Advanced      | l             |                |               |    |   |
|---------------|---------------|----------------|---------------|----|---|
| Phase 2 Propo | sal 🛈 Add     | ]              |               |    |   |
| Encryption    | AES128 $\sim$ | Authentication | SHA1 $\sim$   | 酚  |   |
| Encryption    | AES256 $\sim$ | Authentication | SHA1 $\sim$   | 世  |   |
| ncryption     | 3DES $\sim$   | Authentication | SHA1 $\sim$   | 山  |   |
| ncryption     | AES128 $\sim$ | Authentication | SHA256 $\vee$ | Ш  |   |
| ncryption     | AES256 $\vee$ | Authentication | SHA256 $\vee$ | Ш  |   |
| ncryption     | 3DES 🗸        | Authentication | SHA256 $\vee$ | Ш  |   |
| nable Replay  | Detection 🗌   |                |               |    |   |
| able Perfect  | Forward Secr  | ecy (PFS) 📃    |               |    |   |
| cal Port      |               | All 🖂          |               |    |   |
| emote Port    |               | All 🖂          |               |    |   |
| otocol        |               | All 🔽          |               |    |   |
| .to-negotiate | e             |                |               |    |   |
| utokey Keep   | Alive         |                |               |    |   |
| ey Lifetime   |               | Sec            | onds          |    | ` |
| econds        |               | 360            | 0             |    |   |
|               |               |                |               | OI | < |

1. Policy ayarı için bir adres profili oluşturun: Policy & Objects >> Addresses >> Create New >> Address sayfasına gidin, profile isim girin ve Subnet /IP Range için Vigor Router'ın LAN IP subnetini girin. Interface için az önce oluşturulan IPsec Tunnel'ini seçin ve uygulamak için OK'a tıklayın.

| New Address                |                           |
|----------------------------|---------------------------|
|                            |                           |
| Name                       | Vigor                     |
| Туре                       | IP/Netmask T              |
| Subnet / IP Range          | 192.168.1.0/255.255.255.0 |
| Interface                  | VPN T                     |
| Show in Address List       |                           |
| Static Route Configuration |                           |
| Comments                   | 0/255                     |
|                            |                           |
|                            | OK Cancel                 |

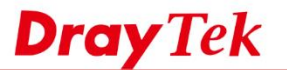

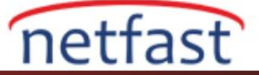

4. VPN trafiği için Güvenlik Firewall kuralları oluşturun: Policy & Objects >> IPv4 Policy >> Create New sayfasına gidin. İki tür trafik kabul etmemiz gerekir: Internal Network'ten Vigor ağına ve Vigor ağdan Internal Network'e. (Not: Kural sırasını aklınızda bulundurun, çünkü onların önceliğini manuel olarak ayarlamanız gerekebilir. Genellikle, IPsec trafiği, yönetim kuralı dışındaki kuralların çoğundan daha yüksek önceliğe sahip olacaktır.)

| New Policy          |                    |   |
|---------------------|--------------------|---|
| Name                | FortiGate to Vigor |   |
| Incoming Interface  | 💿 internal         | ж |
| Outgoing Interface  | • VPN              | × |
| Source              | 🗉 LAN              | × |
| Destination Address | 🗉 Vigor            | × |
| Schedule            | always             | • |
| Service             | 🖳 ALL              | × |
| Action              | ACCEPT DENY        |   |
| New Policy          |                    |   |
| Name                | Vigor to FortiGate |   |
| Incoming Interface  | O VPN              | × |
| Outgoing Interface  | 📀 internal         | × |
| Source              | 🗉 Vigor            | × |
| Destination Address | 🗉 LAN              | × |
| Schedule            | always             | • |
| Service             | 🔽 ALL              | × |
| Action              | ACCEPT DENY        |   |

5. VPN için Static Route oluşturun: Network >> Static Routes >> Create New sayfasına gidin. Destination için Vigor Router'ın LAN IP'sini girin ve Device için IPsec Tunnel'i seçin.

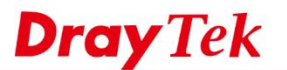

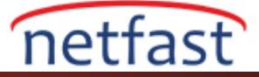

| New Static Route          |                                       |
|---------------------------|---------------------------------------|
| Destination ()            | Subnet Named Address Internet Service |
|                           | 192.168.1.0/24                        |
| Device                    | VPN T                                 |
| Administrative Distance 🜖 | 10                                    |
| Comments                  | 0/255                                 |
| Advanced Options          |                                       |
|                           |                                       |
|                           | OK Cancel                             |
| D                         |                                       |

# DrayOS

1. VPN and Remote Access >> LAN to LAN sayfasına gidin ve uygun bir indexe tıklayın. Common Settings'te profil adı girin, Enable this profile etkinleştirin ve Call Direction için "Dial-Out" seçin.

| Profile Index : 1<br>1. Common Settings                                                                 |                                                                                                    |
|----------------------------------------------------------------------------------------------------|----------------------------------------------------------------------------------------------------|
| Profile Name toHQ  C Enable this profile  VPN Dial-Out Through WAN1 First                               | Call Direction Both Dial-Out Dial-in<br>Always on<br>Idle Timeout -1 second(s)<br>Enable PING to keep IPsec tunnel alive<br>PING to the IP |
| Netbios Naming Packet  Pass Block Multicast via VPN Pass Block (for some IGMP,IP-Camera,DHCP Relayetc.) |                                                                                                    |

2. Dial-out settings'de,

VPN and Remote Access >> I AN to I AN

- Type of Server I am Calling için "IPsec Tunnel" seçin.
- Server IP'de FortiGate routerin WAN IP'sini girin.
- FortiGate routerda girdiğiniz **Pre-shared Key** değerini buraya da giriniz.
- IPsec Security Method'da, High(ESP) AES with Authentication seçeneğini seçin ve Advanced'a tıklayın.

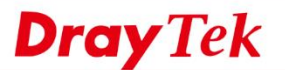

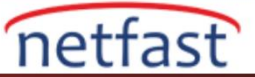

2. Dial-Out Settings

| Type of Server I am calling                           | Username                                                   | ???                    |
|-------------------------------------------------------|------------------------------------------------------------|------------------------|
| PPTP     IPsec Tunnel     L2TP with IPsec Policy None | Password(Max 15 char<br>PPP Authentication                 |                        |
| Server IP/Host Name for VPN.                          | VJ Compression                                             | • On Off               |
| (such as draytek.com or 123.45.67.89)                 | IKE Authentication Meth                                    | hod                    |
| 220.132.88.33                                         | Pre-Shared Key                                             |                        |
|                                                       | IKE Pre-Shared Key                                         | •••••                  |
|                                                       | Digital Signature()                                        | (.509)                 |
|                                                       | Peer ID                                                    | None                   |
|                                                       | Local ID                                                   |                        |
|                                                       | Alternative Sub                                            | oject Name First       |
|                                                       | Subject Name                                               | First                  |
|                                                       | Local Certificate                                          | None •                 |
|                                                       | IPsec Security Method                                      |                        |
|                                                       | <ul> <li>Medium(AH)</li> <li>High(ESP) DES with</li> </ul> | thout Authentication 🔻 |
|                                                       | Advanced                                                   |                        |

1. Açılır pencerede, FortiGate Router'da girilen ayarların aynısını burada Key Lifetime ve Proposals için yapılandırın.

| KE phase 1 mode         | Main mode Aggressive mode |  |
|-------------------------|---------------------------|--|
| KE phase 1 proposal     | AES128_SHA1_G5 V          |  |
| KE phase 2 proposal     | AES128_SHA1/AES128_MD5 V  |  |
| KE phase 1 key lifetime | 86400 (900 ~ 86400)       |  |
| KE phase 2 key lifetime | 3600 (600 ~ 86400)        |  |
| Perfect Forward Secret  | Isable                    |  |
| ocal ID                 |                           |  |

2. TCP/IP Network Settings'de **Remote Network IP**'de FortiGate Router'ın LAN IP'sini girin ve kaydetmek için **OK**'a tıklayın.

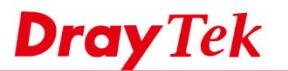

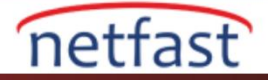

| 5. TCP/IP Network Setting | s             |                                                  |  |
|---------------------------|---------------|--------------------------------------------------|--|
| My WAN IP                 | 0.0.0.0       | RIP Direction Disable •                          |  |
| Remote Gateway IP         | 0.0.0.0       | From first subnet to remote network, you have to |  |
| Remote Network IP         | 192.168.0.1   | Route T                                          |  |
| Remote Network Mask       | 255.255.255.0 | IPsec VPN with the Same Subnets                  |  |
| Local Network IP          | 192.168.1.1   |                                                  |  |
| Local Network Mask        | 255.255.255.0 | Change default route to this VPN tunnel ( Only   |  |
|                           | More          | active if one single WAN is up )                 |  |
|                           |               |                                                  |  |
|                           | OK CI         | ear Cancel                                       |  |

3. Profil etkin olduğu sürece Vigor Router VPN'i başlatmaya çalışacaktır. Bununla birlikte,VPN'yi manuel olarak aramak için **VPN and Remote Access >> Connection Management** sayfasına gidebilirsiniz. Ardından profili seçin ve **Dial**'e tıklayın.

VPN and Remote Access >> Connection Management

| Dial-out Tool                       | Refresh Seconds : 10 V Refresh |
|-------------------------------------|--------------------------------|
| General Mode: ( VPN ) 31.188.214.23 | 12 ▼ Dial                      |
| Backup Mode:                        | ▼ Dial                         |

4. VPN başarıyla kurulduktan sonra, aşağıdaki durumu görebiliriz.

| VPN Cor<br>Current | nection Status<br>Page: 1     |           |                 |            |                 | F          | Page No.        | Go     | >>   |
|--------------------|-------------------------------|-----------|-----------------|------------|-----------------|------------|-----------------|--------|------|
| VPN                | Туре                          | Remote IP | Virtual Network | Tx<br>Pkts | Tx<br>Rate(Bps) | Rx<br>Pkts | Rx<br>Rate(Bps) | UpTime |      |
| 1<br>( VPN )       | IPsec Tunnel<br>AES-SHA1 Auth | via WAN2  | 192.168.0.1/24  | 3          | 16              | 3          | 19              | 0:0:30 | Drop |
|                    |                               |           |                 |            | XXXXXXXX        | : Dat      | a is encryp     | ted.   |      |

#### xxxxxxxx : Data isn't encrypted.

#### Linux

- VPN and Remote Access >> VPN Profiles >> IPsec'e gidin ve VPN profili oluşturmak için Add'e tıklayın. Profil adı girin ve Enable'yi işaretleyin.
- 2. Basic sekmesinde,
  - FortiGate yönlendiricisine bağlamak istediğiniz local subnet IP aralığını Local IP/Subnet Mask'a yazın.
  - Remote IP/Subnet Mask'da FortiGate Routerin LAN IP'sini yazın.
  - **Remote Host**'da FortiGate'in WAN IP'sini yazın.
  - Auth Type için "PSK" seçin ve FortiGate Router'daki ayarındaki Pre-shared Key'i girin.

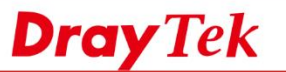

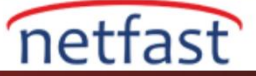

| rofile : VPN              |                      |                                                                                                    |
|---------------------------|----------------------|----------------------------------------------------------------------------------------------------|
| V Enable                  |                      |                                                                                                    |
| Basic Advanced            | GRE Propos           | al                                                                                                    |
| Auto Dial-Out :           | C Enable @ Disable   |                                                                                                    |
| For Remote Dial-In User : | C Enable  Disable    |                                                                                                    |
| Dial-Out Through :        | wan1                 | O Default WAN IP      WAN Alias IP                                                                     |
| Failover to :             |                      | *                                                                                                    |
| Local IP / Subnet Mask :  | 192 168 39 1         | 255 255 255 0/24                                                                                       |
| Local Next Hop :          | 0.0.0.0              | (0.0.0.0 : default gateway)                                                                            |
| Remote Host :             | a la la se la la     |                                                                                                    |
| Remote IP / Subnet Mask : | 192.168.0.1          | 255.255.255.0/24 🗸                                                                                     |
|                           | 🚯 Add 📄 Save         | Profile Number Limit : 16                                                                              |
|                           | IP                   | Subnet Mask                                                                                            |
| More Remote Subnet :      |                      | No items to show.                                                                                      |
|                           |                      |                                                                                                    |
| IKE Phase 1               | Main Mode      Aggre | assive Mode                                                                                            |
| Auth Type :               | PSK                  | <b>v</b>                                                                                               |
| Preshared Key :           | •••••                | (If Aggressive mode is disabled and Remote Host IP is 0.0.0.0 then the Preshared Key is instead set vi |
| Security Protocol :       | ESP                  | <b>~</b>                                                                                               |

1. Advanced sekmesine gidin, Phase1'i ve 2'i ayarlayın ve Key Life Time'a, FortiGate Router'da girilen değeri girin.

| IPs | ec                               |                     |
|-----|----------------------------------|---------------------|
|     | Profile : VPN                    |                     |
|     | Basic Advanced G                 | GRE Proposal        |
|     | Phace1 Key Life Time -           | 86400               |
|     | Phase2 Key Life Time :           | 86400               |
|     | Perfect Forward Secrecy Status : | C Enable   Disable  |
|     | Dead Peer Detection Status :     | C Enable  Disable   |
|     | Ping to Keep Alive :             | C Enable  Disable   |
|     | Source IP :                      | auto_detect_srcip v |
|     | Apply NAT Policy :               | ◯ Enable            |
|     | Netbios Naming Packet :          | ⊖ Enable            |
|     | Multicast via VPN :              | ○ Enable            |
|     | DID via VDN :                    | 🔿 Enable 🔘 Disable  |

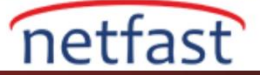

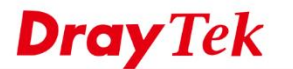

3. Proposal sekmesine gidin. FortiGate Router ayarlarıyla eşleşen **IKE Proposals**'ı seçin. Ardından, kaydetmek için **Apply'ı** tıklayın .

| c                   |                 |              |                  |   |  |
|---------------------|-----------------|--------------|------------------|---|--|
| Profile :<br>Enable | VPN             |              |                  |   |  |
| Basic               | Advanced        | GRE          | Proposal         |   |  |
| IKE Phase1          | Proposal [Dial- | Out] :       | AES128 G5        | ~ |  |
| IKE Phase1          | Authentication  | [Dial-Out] : | SHA2_256         | Þ |  |
| IKE Phase2          | Proposal [Dial- | Out] :       | AES128 with auth | * |  |
| IKE Phase2          | Authentication  | [Dial-Out] : | SHA1             | ~ |  |
|                     |                 |              | -                |   |  |

4. VPN'i başlatmak için **VPN and Remote Access** >> **Connection Management** sayfasına gidin, VPN profilini seçin ve Connect'e tıklayın.

| VF | PN and Remote Access >> Connection Management >> Connection Management | 2                                                      |
|----|------------------------------------------------------------------------|--------------------------------------------------------|
| Γ, | Connection Management History                                          |                                                        |
|    | Dial-Out tool                                                          |                                                        |
|    | ● IPsec ○ PPTP ○ SSL Profiles: VPN ♀                                   | Green :Data is encrypted<br>White :Data isn't encrypte |
|    | <u>.</u>                                                               |                                                        |

5. VPN başarıyla bağlandıktan sonra, aşağıdaki VPN Bağlantı Durumunu görebiliriz.

| Con  | nection Mana | ageme   | nt His | tory   |           |   |           |   |             |      |          |    |            |      |          |   |           |   |           |                                           |
|------|--------------|---------|--------|--------|-----------|---|-----------|---|-------------|------|----------|----|------------|------|----------|---|-----------|---|-----------|-------------------------------------------|
| Dial | -Out tool    |         |        |        |           |   |           |   |             |      |          |    |            |      |          |   |           |   |           |                                           |
| ۲    | IPsec OP     | PTP     |        | Profil | es:       | _ |           | ~ | 🔂 Conr      | nect | 🗳 Refre  | sh | Auto Refre | sh : | 1 Minute |   | ~         |   | Gre<br>Wh | en :Data is encry<br>ite :Data isn't encr |
| 4    |              |         |        |        |           |   |           |   |             |      | 111      |    |            |      |          |   |           |   |           |                                           |
|      | Connection   | . Ctati | 10     |        |           |   |           |   |             |      |          |    |            |      |          |   |           |   |           |                                           |
|      | Connection   | 1 Statt | 15     |        | _         | 1 |           |   | _           |      |          | _  |            |      |          | _ |           |   |           |                                           |
|      | Search       | 5       | Search | 5      | Search    | 1 | Search    | 5 | Search      | 5    | Search   | 1  | Search     | 10   | Search   | 6 | Search    | 1 | Search    | \$                                        |
|      | VPN          |         | Туре   |        | Interface |   | Remote IP |   | Virtual Net | N    | Up Time  |    | RX Rate    |      | TX Rate  |   | RX Byte   |   | TX Byte   | Operation                                 |
|      |              |         |        | •      | wand      |   |           |   | 400 460 0   |      | 00.44.00 |    | O(bpc)     |      | O(hne)   |   | E00/Dute) |   | 0.50 (KD) |                                           |